# **ONLINE CONSENT MANAGEMENT** & MONITORING SYSTEM

**Industry User Manual** 

## **REGISTER INDUSTRY**

- Open OCMMS Home Page.(www.lkocmms.nic.in/LPCC)
- Select New Industry Registration button.
- Select the category from the Section 1
- Fill all the Mandatory fields and press Submit button

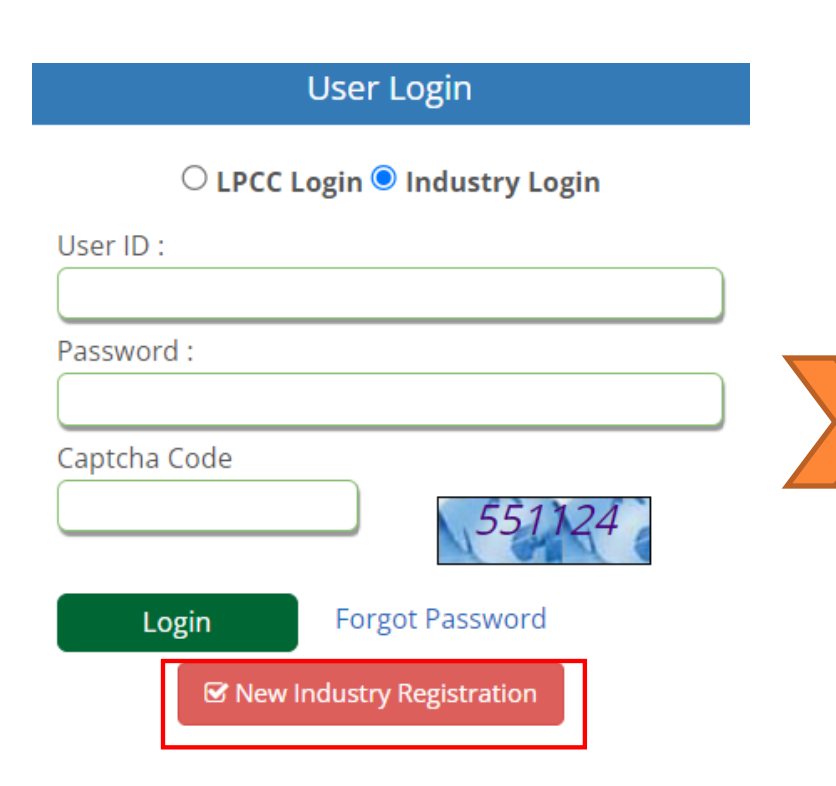

| ealth Care Establishi                                                                                              | nent $\bigcirc$ INDUSTRY $\bigcirc$                |  |  |  |
|----------------------------------------------------------------------------------------------------|----------------------------------------------------|--|--|--|
|                                                                                                    | -                                                  |  |  |  |
| General Details Occupier D                                                                                         | etails 2                                           |  |  |  |
| Industry Name *:                                                                                                   | (Do not use !@#\$%^&*)                             |  |  |  |
| Address(P.B No./Plot<br>No./Street Name./Road/Land<br>Mark)<br>*:                                                  |                                                    |  |  |  |
| Pin Code*:                                                                                                    |                                                    |  |  |  |
| District:*                                                                                                    | Not Selected                                       |  |  |  |
| Taluk: *                                                                                                    | Regional Office Areas For Ernakulam(Click to view) |  |  |  |
| Village *•                                                                                                    |                                                    |  |  |  |
| Survey No. *:                                                                                                    |                                                    |  |  |  |
| Address of Registered<br>Office/Administrative Office                                                              | Same as Industry Address () yes () no              |  |  |  |
| Category:*                                                                                                    | Not Selected V                                     |  |  |  |
| Industry Type:*                                                                                                    |                                                    |  |  |  |
| Industry Status                                                                                                    | Operational V                                      |  |  |  |
| Commissioning Month And<br>Year*:                                                                                  | Jan 🔻 Fri Nov 05 e.g. 2002                         |  |  |  |
| Industry Registration/License No.:                                                                                 |                                                    |  |  |  |
| Cost of Land (Rs in Lakhs) *:                                                                                      | 0 0 lakh                                           |  |  |  |
| Cost of Building (Rs in Lakhs) *:                                                                                  | 0 0 lakh                                           |  |  |  |
| Cost of Plant & Machinery (Rs in<br>Lakhs) *:                                                                      | 0 lakh                                             |  |  |  |
| Gross Fixed Capital Investment<br>including cost of Land, Building,<br>Plant & Machinery without<br>Depreciation*: | 0 (Rs in Lakhs)                                    |  |  |  |
| Scale of Industry *:                                                                                               |                                                    |  |  |  |
| Management:                                                                                                    | Individual                                         |  |  |  |
| Phone Number * :                                                                                                   | (std code and phone no)                            |  |  |  |
|                                                                                                    |                                                    |  |  |  |

#### LOGIN PROCESS

- USER ID and OTP will be generated at the time of registration
- Select Industry Login Radio Button
- Enter User Id, Password and Captcha code and click on Login.

| User Login                               |  |  |  |  |  |  |
|------------------------------------------|--|--|--|--|--|--|
| ○ LPCC Login <sup>●</sup> Industry Login |  |  |  |  |  |  |
| User ID :                                |  |  |  |  |  |  |
|                                          |  |  |  |  |  |  |
| Password :                               |  |  |  |  |  |  |
|                                          |  |  |  |  |  |  |
| Captcha Code                             |  |  |  |  |  |  |
| 551124                                   |  |  |  |  |  |  |
| Login Forgot Password                    |  |  |  |  |  |  |
| ☑ New Industry Registration              |  |  |  |  |  |  |

#### **INDUSTRY HOME SCREEN**

- Industry profile activities
  - 1. Apply for consent / Authorization
  - 2. Edit User Profile
  - 3. Calculate annual fees
  - 4. Submit Reports
  - 5. View Inspection reports/download certificates/upload reports/user manual etc

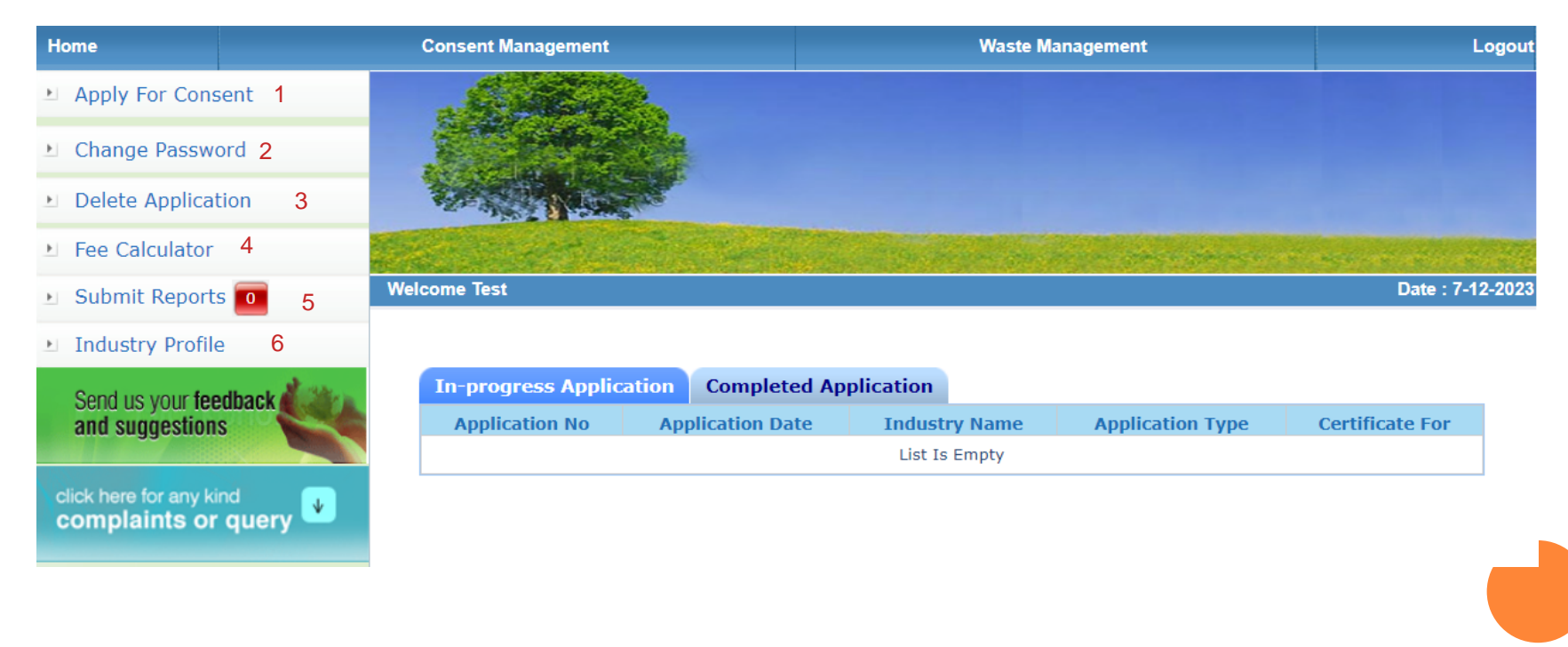

## HOW TO APPLY FOR CONSENT

- Select Apply for Consent link from sidebar
- Fill all the mandatory fields and click next button

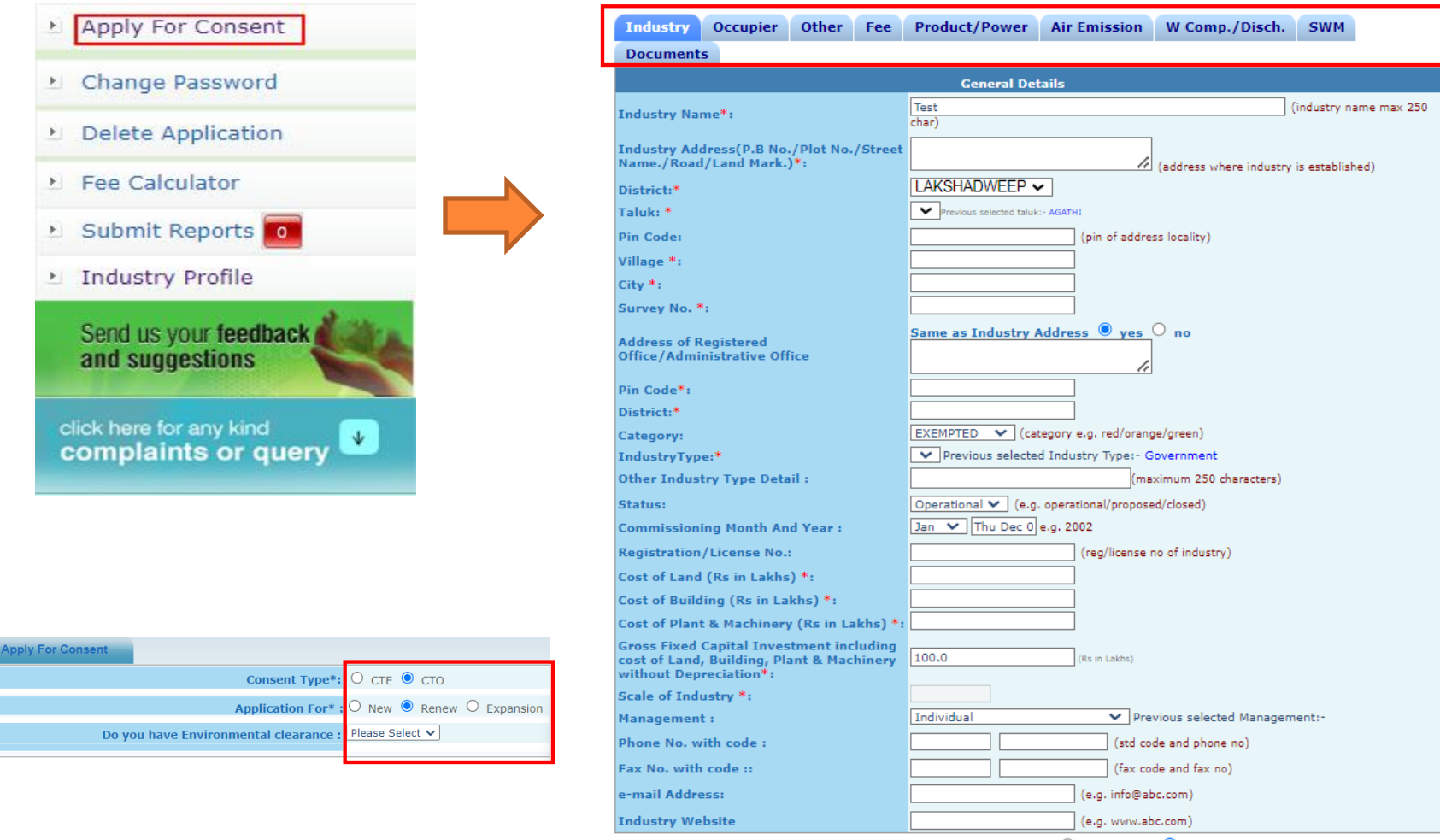

Do You Want To Save The Application as 🔘 Completed 🛛 💿 In Progress

## HOW TO APPLY AUTHORIZATION

- Select Waste Management then click Apply Authorizatin link from sidebar
- Fill all the mandatory fields and click Save button

| me                         | Consent Management                                                                                |                                           | Waste Management                                             |  |
|----------------------------|---------------------------------------------------------------------------------------------------|-------------------------------------------|--------------------------------------------------------------|--|
|                            |                                                                                                   | -                                         |                                                              |  |
|                            | App     Del     Appli                                                                             | ly Authoriz<br>ete InProgr                | ation<br>ress                                                |  |
|                            |                                                                                                   |                                           |                                                              |  |
| General D                  | etails Bio-Medical Waste Gene                                                                     | eration Details                           | Bio-Medical Waste Management Details                         |  |
| BMW Trea                   | tment Equipments details Fee                                                                      | Documents                                 |                                                              |  |
| BMWA-Gene                  | ral Details                                                                                       |                                           |                                                              |  |
| Wheather yo<br>generates/h | our HCF/CBMWTF<br>andles Bio-Medical Wastes                                                       | YES                                       |                                                              |  |
| BMW Author                 | ization now Applied For * :                                                                       | • Fresh • Re                              | enewal                                                       |  |
| Activity for v             | which Authorization is required for*                                                              | :                                         |                                                              |  |
| Generati<br>Transpor       | on, segregation Collection<br>rtation Treatment or processing<br>for sale, transfer Any other for | Storage<br>or conversion<br>m of Handling | Packaging Reception<br>Recycling Disposal or destruction use |  |
|                            | Fields marked * are mandator                                                                      | у                                         |                                                              |  |
| Do you want                | to save the application as $^{igodoldsymbol{	imes}}$ Com                                          | pleted 🖲 Inpro                            | gress                                                        |  |

# **PROCEDURE FOR FEES PAYMENT**

• Fee shall be remitted through the online fee payment option available in OCMMS using credit card/debit card/ net banking/ NEFT/RTGS.

## TIME LINE FOR COMPLETING THE PROCESS

• Minimum 30 days and upto a maximum of 120days from the date of submission of completed application. The date on which the application is made complete in all respect will only be counted as the date of submission of completed application.

# **CHECKING OF APPLICATION STATUS**

• Available in the website of the URL - <u>http://lkocmms.nic.in</u> Industry shall log in to the user account and check status in the Completed Applications tab.

#### **DOWNLOADING DIGITALLY SIGNED CONSENT/AUTHORISATION CERTIFICATES**

• Industry shall login to the user account, open the Application No in the completed tab and download from the link "<u>View uploaded certificate</u>"

# **KEY CONTACT PERSON FROM DEPARTMENT**

• Concerned District Officer – details available in Board's website http://www.lkocmms.nic.in/

# Thank You